# opCharts - Maps - Custom Group Feature

- Feature Description
   Use Case Example
  - Use Case Example
    - Create a Map
      - Create Custom Groups
    - Save the Map
    - Review the Map

## **Feature Description**

opCharts has a 'Custom Group' feature that may be invoked when creating Maps. By default this feature provides the user with the ability to group nodes together based on the following attributes.

- Customer
- Group
- Location
- Node Role
- Node Status
- Node Type
- Node Vendor

Advanced configuration options provide for other attributes to be added. Custom Groups allow for more granular group membership than the ordinary group membership. Nearly any combination of node attributes can be used to create a Custom Group.

## Use Case Example

This example will create a Map that groups nodes into the following Custom Groups

Corporate\_Access

#### Create a Map

The first step is to create a Map. Navigate to Views -> Maps.

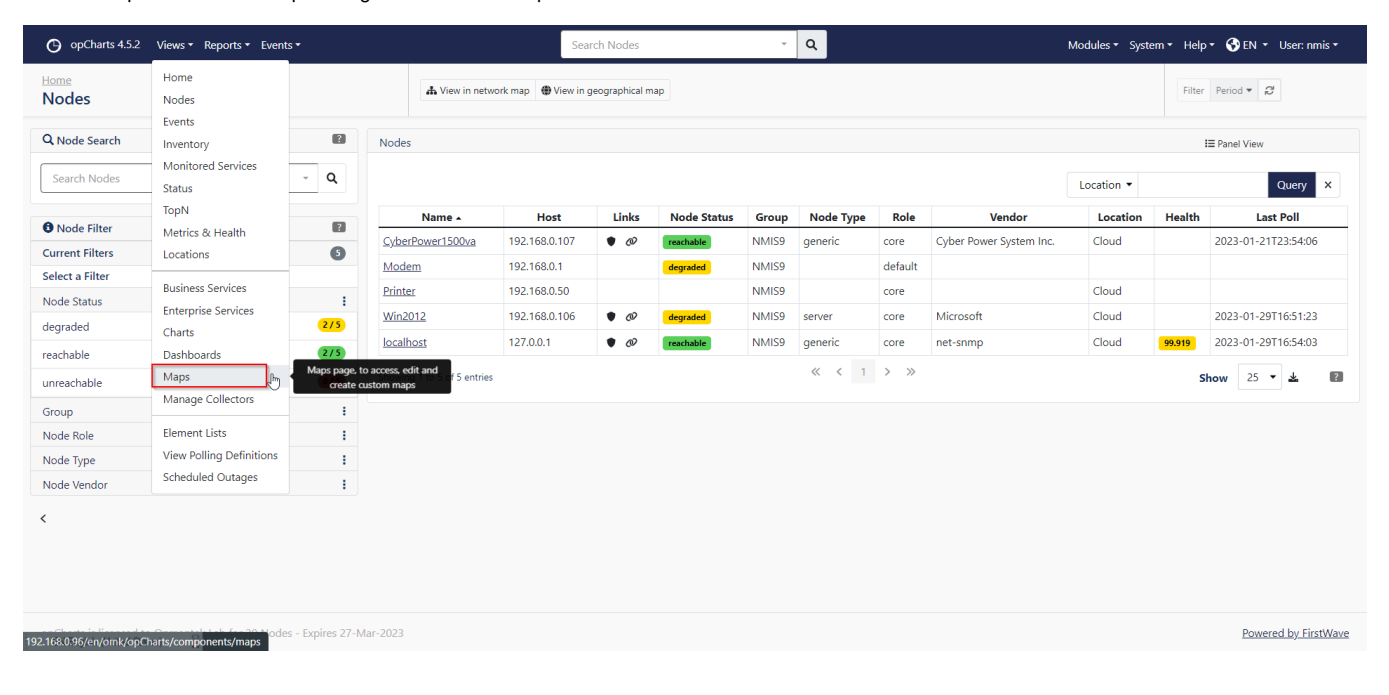

Click on the blue '+' button.

| O opCharts 4.5.2 Views ▼ Reports ▼ Events ▼                              |                                | Sea   | Search Nodes          |           | Modules 🔹 System 🍷 Help 🇨 😍 EN 👻 User: nmis 👻 |                      |
|--------------------------------------------------------------------------|--------------------------------|-------|-----------------------|-----------|-----------------------------------------------|----------------------|
| Home / Maps<br>Maps Ø                                                    |                                |       |                       |           |                                               | Filter Period 🕶 💋    |
|                                                                          |                                |       | Name                  |           | Search term                                   | Go ×                 |
| Name -                                                                   | Description                    | Title | Мар Туре              | Edited By | Edited Date                                   | Created              |
|                                                                          |                                |       | No records to display |           |                                               |                      |
|                                                                          |                                |       | $\ll$ $<$ 1 $>$ $\gg$ |           |                                               | Show 5 -             |
|                                                                          |                                |       |                       |           |                                               |                      |
| opCharts is licensed to Opmantek Lab for 2<br>EN English (United States) | 20 Nodes - Expires 27-Mar-2023 |       |                       |           |                                               | Powered by FirstWave |

### Create Custom Groups

A create map section should render. At a minimum fill in the 'Map Type' and 'Map Name' fields. Then select 'Add Custom Group'.

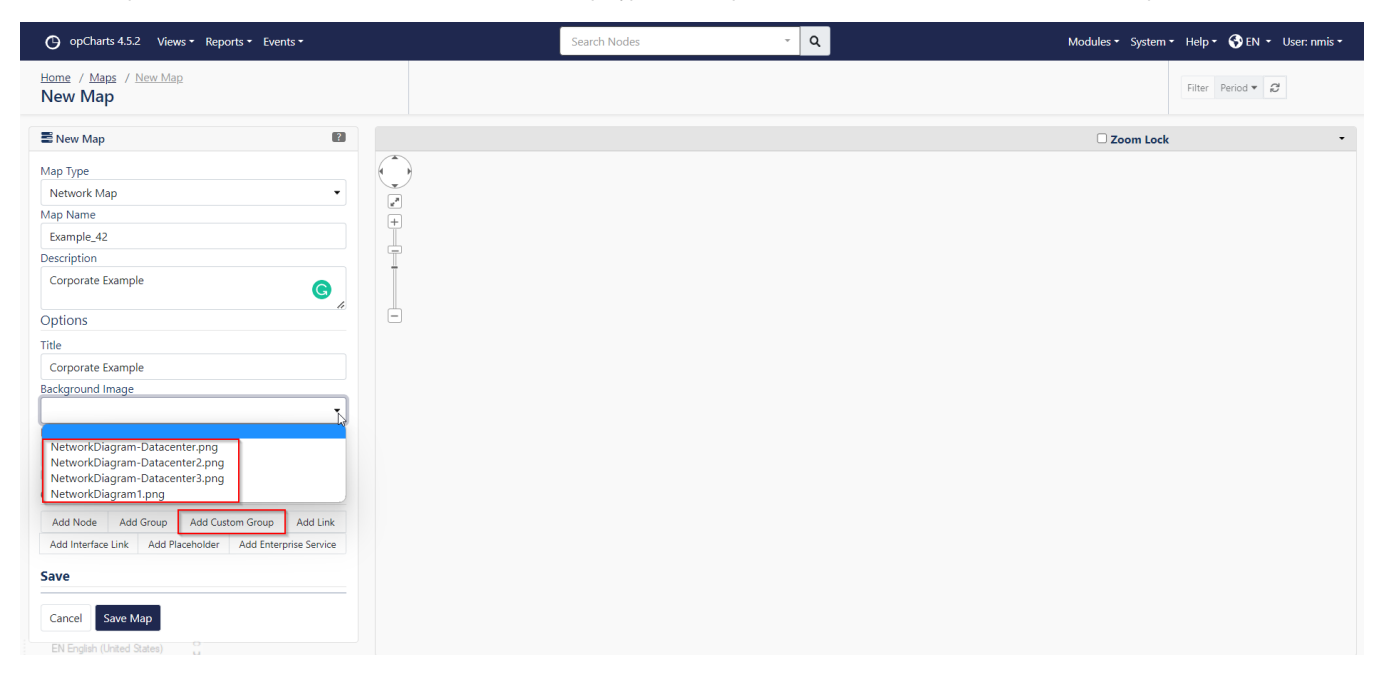

Selecting 'Add Custom Group' will render the page below.

| O opCharts 4.5.2 Views ▼ Reports ▼ Events ▼                     | Cauch Madro   | * 0                     | Modules ≠ System ≠ Help ≠ 🚱 EN ≠ User: nmis + |
|-----------------------------------------------------------------|---------------|-------------------------|-----------------------------------------------|
| Home / Maps / New Map<br>New Map                                | Add a node    | ×                       | Filter Period <b>v</b> Ø                      |
| E New Map                                                       | Group         | NMIS9 •                 | Czoom Lock •                                  |
| Мар Туре                                                        | Node Role     | default 👻               |                                               |
| Network Map                                                     |               |                         |                                               |
| Map Name                                                        | + Node Status | •                       |                                               |
| Example_42                                                      | Node Type     |                         |                                               |
| Corporate Example                                               | Node Type     | generic •               |                                               |
| G                                                               | Node Vender   |                         |                                               |
| Options                                                         |               | Cyber Power System Inc. |                                               |
| Title                                                           | Node Name     | Cyber Power System Inc. |                                               |
| Corporate Example                                               | induc name    | Microsoft<br>net-snmp   |                                               |
| Background Image                                                | Display Name  | Comparte Assess         |                                               |
| •                                                               |               | corporate_Access        |                                               |
| Layout Apply Layout                                             | Icon          | Auto                    |                                               |
| Preadminst Apply cayour                                         |               |                         |                                               |
| Components                                                      | Link Type     | No link •               |                                               |
| Add Node Add Group Add Custom Group Add Link Add Interface Link |               |                         |                                               |
| Add Placeholder Add Enterprise Service                          | Link To       | Select •                |                                               |
| Save                                                            |               |                         |                                               |
|                                                                 | Link Address  |                         |                                               |
| Cancel Save Map                                                 | Unit Text     |                         |                                               |
|                                                                 | Link Text     |                         |                                               |
| <                                                               |               |                         |                                               |
|                                                                 |               | Cancel Add              |                                               |
|                                                                 |               |                         |                                               |
|                                                                 |               |                         |                                               |
|                                                                 |               |                         |                                               |
|                                                                 |               |                         |                                               |
|                                                                 |               |                         |                                               |
|                                                                 |               |                         | Powered by FirstWave                          |
|                                                                 |               |                         |                                               |

Select the desired custom attributes. For this example Customer:Corporate & Node Role:access were selected. Select 'Add' to same this custom group to the map. Repeat this process for all desired custom groups.

### Save the Map

Once all the custom groups have been created, arrange them as desired and select 'Save Map'.

| O opCharts 4.5.2 Views ▼ Reports ▼ Events ▼                                                                                                    | Search Nodes 👻 🔍                                                                                                    | Modules + System + Help + 🚱 EN + User: nmis + |
|----------------------------------------------------------------------------------------------------|----------------------------------------------------------------------------------------------------|-----------------------------------------------|
| Home / Maps / Example 42 / Edit<br>Edit Example_42                                                                                                    |                                                                                                    | Filter Period * 🖉                             |
| 🗄 New Map                                                                                                    | Corporate Example                                                                                                    | Zoom Lock                                     |
| Map Type<br>Network Map  Map Name Example, 42 Description Corporate Example Example, 42 Description Corporate Example Exactorum Image  Layout preset Add Starting Add Liston Group Add Using Add Liston Group Add Interprise Service Save Cancel Save Cancel Save Map | Image: Construction Construction         Image: Construction Construction         Image: Construction         Image: Construction         Image: Construction         Image: Construction         Image: Construction         Image: Construction         Image: Construction         Image: Construction |                                               |
| opunarts is licensed to upmantex Lab for 20 Nodes - Expires 27-Mar-2023                                                                                                    |                                                                                                    | Powered by FirstWave                          |

#### Review the Map

After saving the map it will render as below

| opCharts 4.5.2 Views * Reports * Events *                               | See                                                                                                    | earch Nodes - Q |             | Modules * System * Help * 🚱 EN * User: nmls * |
|-------------------------------------------------------------------------|----------------------------------------------------------------------------------------------------|-----------------|-------------|-----------------------------------------------|
| Home / Mass / barnele_42<br>Example_42                                  |                                                                                                    |                 |             | Fiber 1d 💌 🞜                                  |
| Success: Example_42 successfully updated                                |                                                                                                    |                 |             | ×                                             |
|                                                                         |                                                                                                    |                 |             |                                               |
| Corporate Example                                                       |                                                                                                    |                 | C Zoom Lock | •                                             |
|                                                                         | B care or<br>B care or<br>B care |                 |             |                                               |
| opCharts is licensed to Opmantek Lab for 20 Nodes - Expires 27-Mar-2023 |                                                                                                    |                 |             | Powered by FirstWave                          |

Clicking on an icon will render statistics pertinent to the group. Selecting the group name in the statistics box will render the group members in the node context page where more detailed information may be found.

If clicking an icon results in 'No Nodes Found', this means the custom group filter that was created did not match any nodes.